# System Walkthrough for Application for e-Copy Letter of Certification (Applicable for current full-time undergraduate students and graduates of undergraduate programmes)

1.Login

- 1.1 For current full-time undergraduate students Login CUSIS with your Student ID and password (<u>http://portal.cuhk.edu.hk</u>)
- 1.1.1 Enter Student ID and password

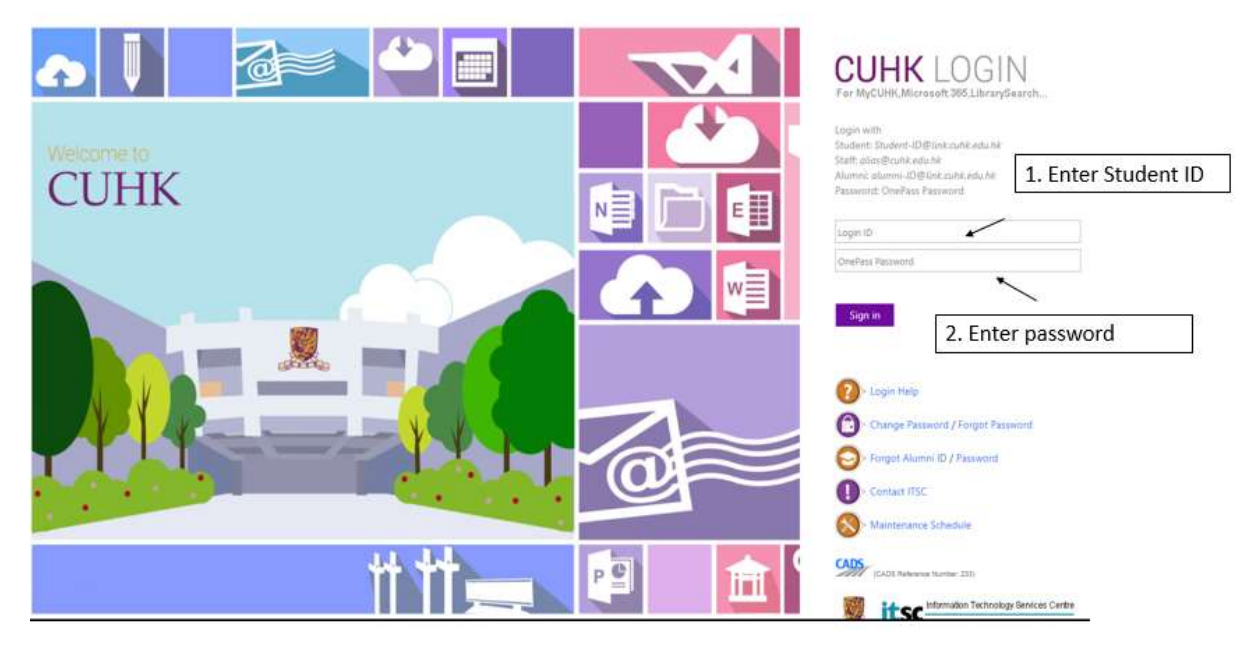

1.1.2 Click "CUSIS"

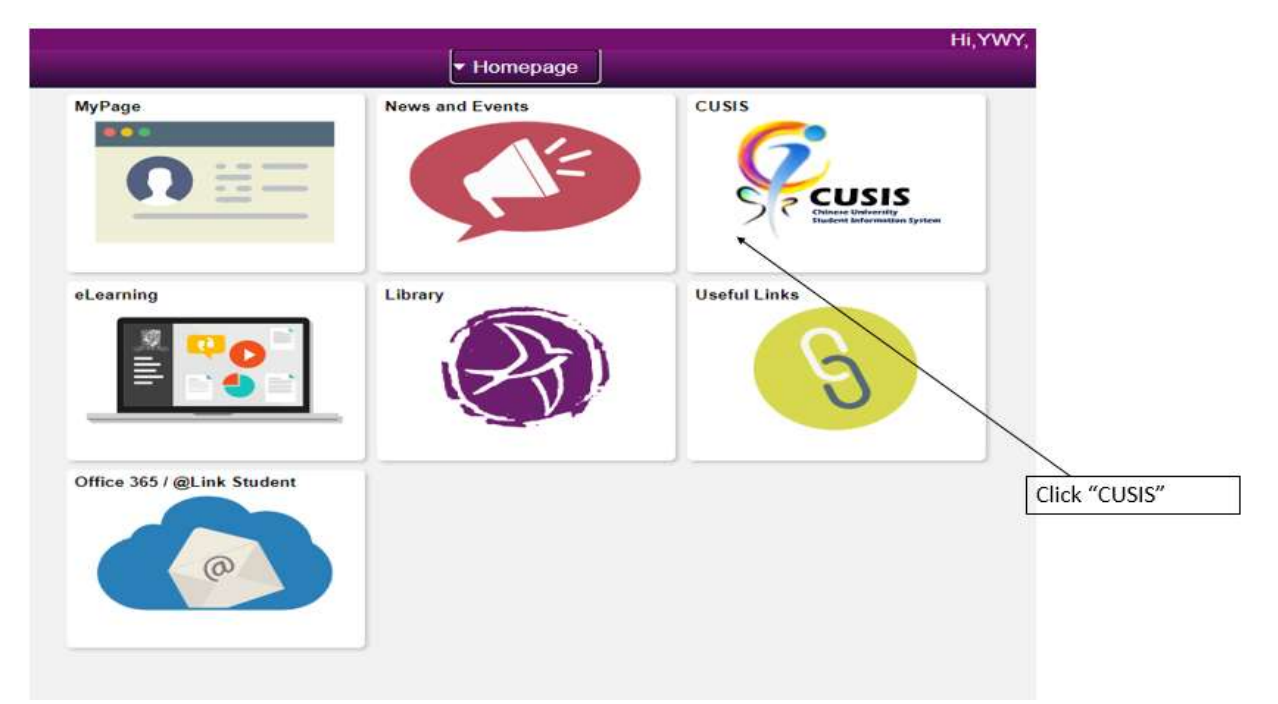

1.1.3 Click "Applications"

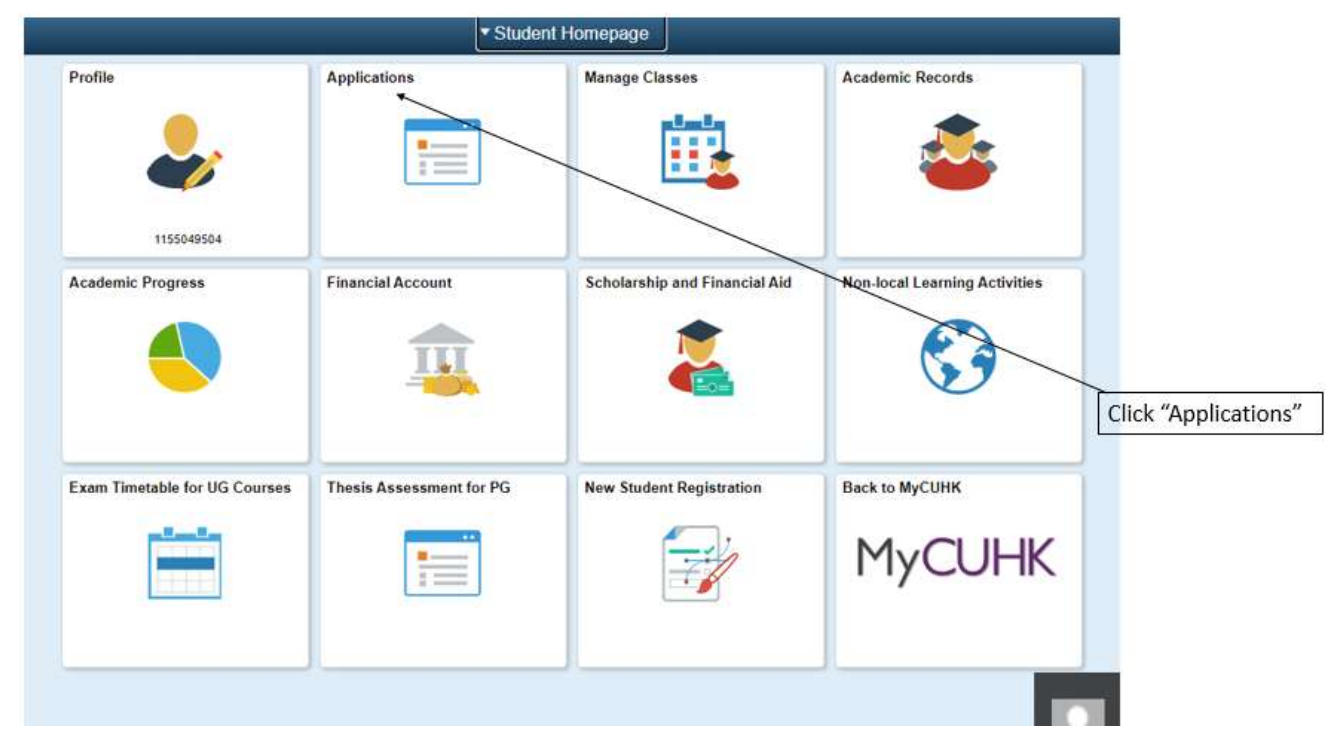

#### 1.1.4 Click "e-Copy Letter of Cert (UG)"

|                                |                            |                                                                                                    |                                                                                                    |                                                                                                    |                                                                          |          |                          | Applic                    | ation |
|--------------------------------|----------------------------|----------------------------------------------------------------------------------------------------|----------------------------------------------------------------------------------------------------|----------------------------------------------------------------------------------------------------|--------------------------------------------------------------------------|----------|--------------------------|---------------------------|-------|
| Academic Related Applications  | Program                    | -Related Chai                                                                                                    | nge Applicatio                                                                                                    | on                                                                                                    |                                                                          |          |                          |                           |       |
| Program-Related Change         | Applicat                   | ion Form Sta                                                                                                    | tus                                                                                                    |                                                                                                    |                                                                          |          |                          |                           |       |
| Transfer Credit / Exemption    | Following is a li          | st of Program-Related                                                                                                    | Change application(s                                                                                                    | ) entered.                                                                                                    |                                                                          |          |                          |                           |       |
| Exempt CHLT1100 & CHLT1200     | Application Fo             | rm Status                                                                                                    | Add New Application                                                                                                    | botton.                                                                                                    | 1 1                                                                      | 1        | Confirm                  | 1                         |       |
| Exempt ELTU1001                | Application<br>Number      | Career                                                                                                    | Program Change<br>Action                                                                                                    | Application Status                                                                                            | Status Date                                                              |          | Application<br>(UG Only) | Confirm Date<br>(UG Only) |       |
|                                | 10000020973                | Undergraduate                                                                                                    | Declare Minor<br>Declare Minor                                                                                                    | Completed                                                                                                    | 25/11/2015                                                               |          |                          |                           |       |
| Declare Major (UG)             | 10000020973                | Undergraduate                                                                                                    | Declare Minor                                                                                                    | Completed                                                                                                    | 10/05/2019                                                               | Castel   |                          |                           |       |
| Science Major Registration     |                            |                                                                                                    |                                                                                                    |                                                                                                    |                                                                          |          |                          |                           |       |
| Pass/Fail Grading (UG)         |                            |                                                                                                    |                                                                                                    | App N                                                                                                    | EW APPLICATIO                                                            | N        |                          |                           |       |
| e-Copy Transcript (UG)         | <u>Fo</u><br>1.            | r Undergraduate Stud<br>On-line Program Ch<br>a Change Major (r                                                                                                    | ants<br>ange function is applic<br>students who wish to r                                                                                                    | table to:<br>transfer to MB ChB have                                                                          | to contact                                                               |          |                          |                           |       |
| e-Copy Letter of Cert (UG)     |                            | <ul> <li>b. Declare / Chang</li> <li>c. Declare / Chang</li> </ul>                                                                                                    | je / Drop Minor<br>ge / Drop Concentratio                                                                                                    | pn.                                                                                                    |                                                                          |          |                          |                           |       |
| Other Applications             | 2.<br>ad<br>tra            | In change of major,<br>imission qualification,<br>ansfer to other program<br>rriculum cannot change                                                                      | students can only selv<br>e.g. those admitted to<br>mmes with 2-year cur<br>ge major to programm                                                              | ect the curriculum in acc<br>> 2-year programmes will<br>riculum, and those admi<br>wes of 2-year or 3-year o | cordance with the<br>II be eligible to<br>itted to 4-year<br>curriculum. | fir (    |                          |                           |       |
| Online Leave Application(PG) V | 3.<br>fo                   | Please refer to the r<br>r detailed information                                                                                                    | otice on the homepag<br>procedures/schedules                                                                                                    | pe of Registration and Ex<br>and related privacy pol                                                          | caminations Sect<br>licy statement.                                      | ian      |                          |                           |       |
|                                | Eo<br>Pe<br>1.<br>pu<br>wi | r Postoraduate (Tauch<br>rsonal Information Co<br>The personal data p<br>rpose of processing th<br>II be destroyed.                                                      | it and Research) Stud-<br>llection Statement:<br>rovided in this form w<br>his application. All info                                                          | EILI<br>III be used by the Gradu<br>rmation provided, when                                                    | ate School for th<br>no longer requir                                    | e<br>ed, |                          |                           |       |
|                                | 2.00                       | For correction of or<br>ntact the Graduate So                                                                                                    | access to the persona<br>hool at 3943 8976/89                                                                                                    | l data after submission o<br>77 or email to: <u>gradsch</u>                                                   | of this form, ples<br>col@cuhk.edu.hl                                    | 5e       |                          |                           |       |
|                                | 3.<br>ad                   | Information provide<br>ministrative units with                                                                                                    | d in this form may be<br>tin CUHK for considera                                                                                                    | transferred to other dep<br>ation and granting appro                                                          | partments /<br>oval.                                                     |          |                          |                           |       |
|                                | Eo<br>1.<br>BU<br>th       | r Postoraduate Diolon<br>Students wishing to<br>Jomit the following dok<br>e submission of online<br>a) Teacher's emplo<br>b) Information of r<br>sek/cycle certified by | a in Education (PGDE<br>change the Mode of S<br>cuments to the Faculty<br>is application;<br>syment contract<br>number of lessons tau<br>your employed school | ) Students<br>Study, Study Programme<br>y of Education within 3 w<br>ght in the applied Major                 | s. Major should<br>vorking days afte<br>subject per                      | e        |                          |                           |       |
|                                | 2.<br>re<br>3.             | Any request for chain<br>-assessment of your a<br>For enquires, please                                                                                                   | nge of Mode of Study,<br>pplication.<br>• contact the Faculty o                                                                                               | Study Programme and I                                                                                         | Major will result                                                        | H.       |                          |                           |       |
|                                | er                         | nail to <u>pode@cuhk.ed</u>                                                                                                    | <u>ahk</u>                                                                                                    |                                                                                                    |                                                                          |          |                          |                           |       |

- 1.2 For graduates of undergraduate programmes Login MyCUHK with your Alumni ID and MyCUHK password (For details on Alumni ID, please visit the Alumni Affairs Office Homepage (https://alumni.cuhk.edu.hk/en/mycuhk)
- 1.2.1 Enter Alumni ID and password

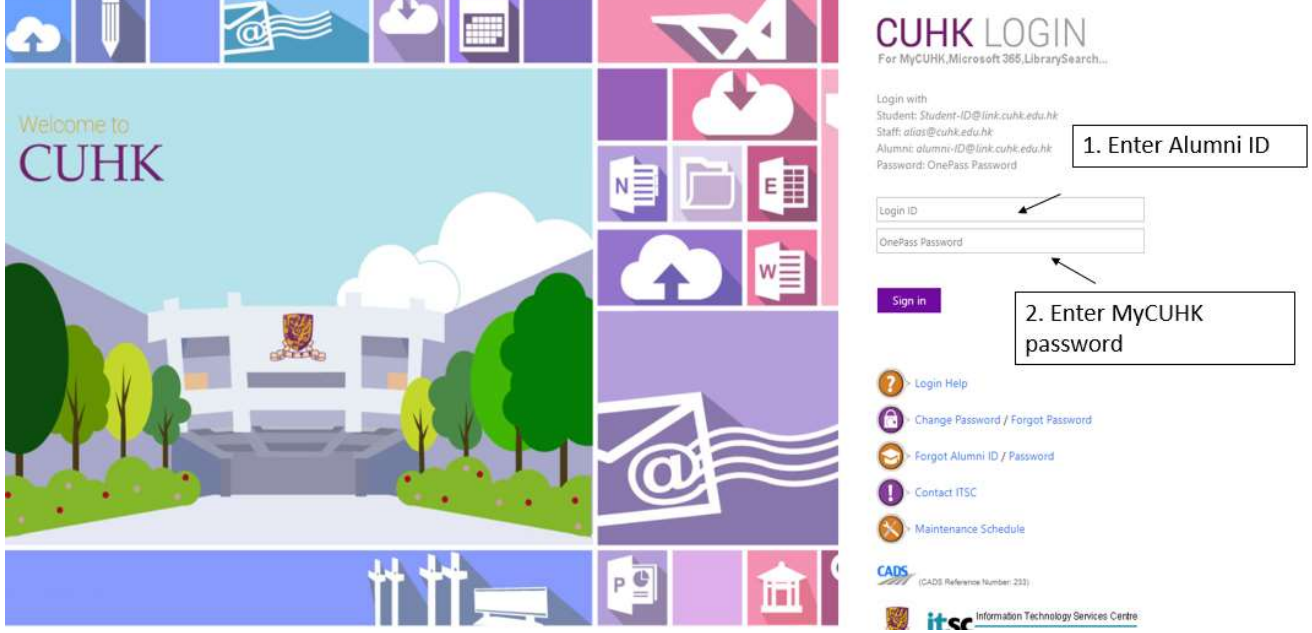

1.2.2 Click "MyPage"

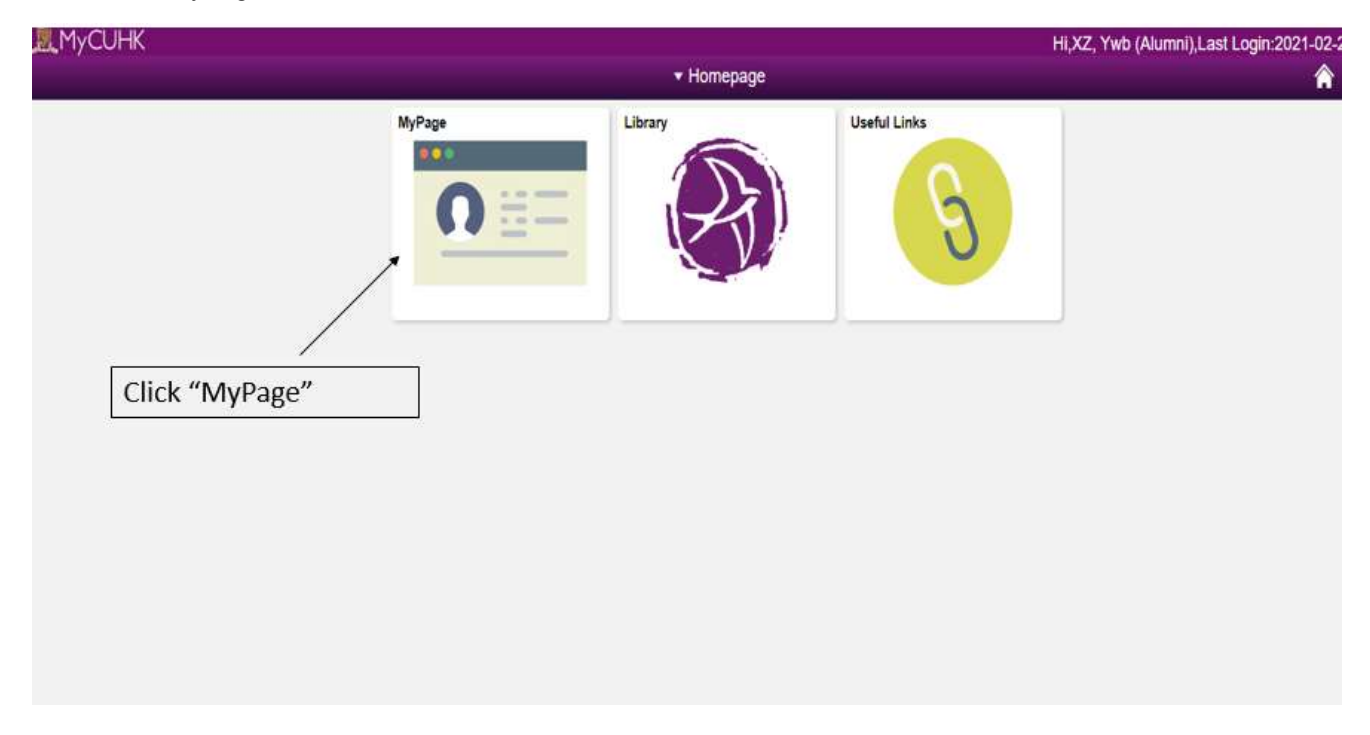

1.2.3 Scroll down to the screen and click "UG Applications – e-Copy Letter of Certification Application for Undergraduate"

|                                                                  |                                      | <b>▼</b> M                                                                                                    | lyPage                                                       |                                                                                                    | 4                                                                                                    |
|------------------------------------------------------------------|--------------------------------------|----------------------------------------------------------------------------------------------------|--------------------------------------------------------------|----------------------------------------------------------------------------------------------------|----------------------------------------------------------------------------------------------------|
| Strategic Pla<br>Strategic Pla<br>View All Articles and Sections | anning 2016-2020<br>anning 2016-2020 | 0                                                                                                    |                                                              |                                                                                                    |                                                                                                    |
|                                                                  |                                      | Addresses                                                                                                    | Work Experience<br>Review and record your work<br>experience | QLink Alumni Email     @ Opt-in for @Link Alumni Email     & 1TB Cloud Storage services     (xox@link.culk.edu.hk)     @ Access @Link Alumni Email     Mailbox (applicable to those     who have opted in @Link     Alumni Email Service) | Email Forwarding Application                                                                                                    |
|                                                                  |                                      | Security Setting                                                                                                    | Ways to Give                                                 | Alumni Publications<br>Alumni Magazine Online Version<br>Contribute Alumni News<br>Alumni Matters                                                                                                    | Subscription Options                                                                                                    |
| Numni Event Registration                                         | Alumni Library Services              | Digital Library Service<br>First operand of . is NULL, so<br>camot access member Count.<br>(180,236)<br>PTPB PAGELET.DatsSource.<br>Name: execute PCPC:15692<br>Statement:245 Called<br>from:PTPB PAGELET.Pagelet | My Library Record                                            | Graduate Cert Related Services  Application for Sending Speedpost Speedpost Graduate Certificate Replacement                                                                                                    | UG Applications<br>Copy Transcript Application<br>for Undergraduate<br>Copy Letter of Certification<br>Application for Undergraduat |

- 2. Submit Application
- 2.1 Click "Submit New Application"
- 2.2 View Application Status

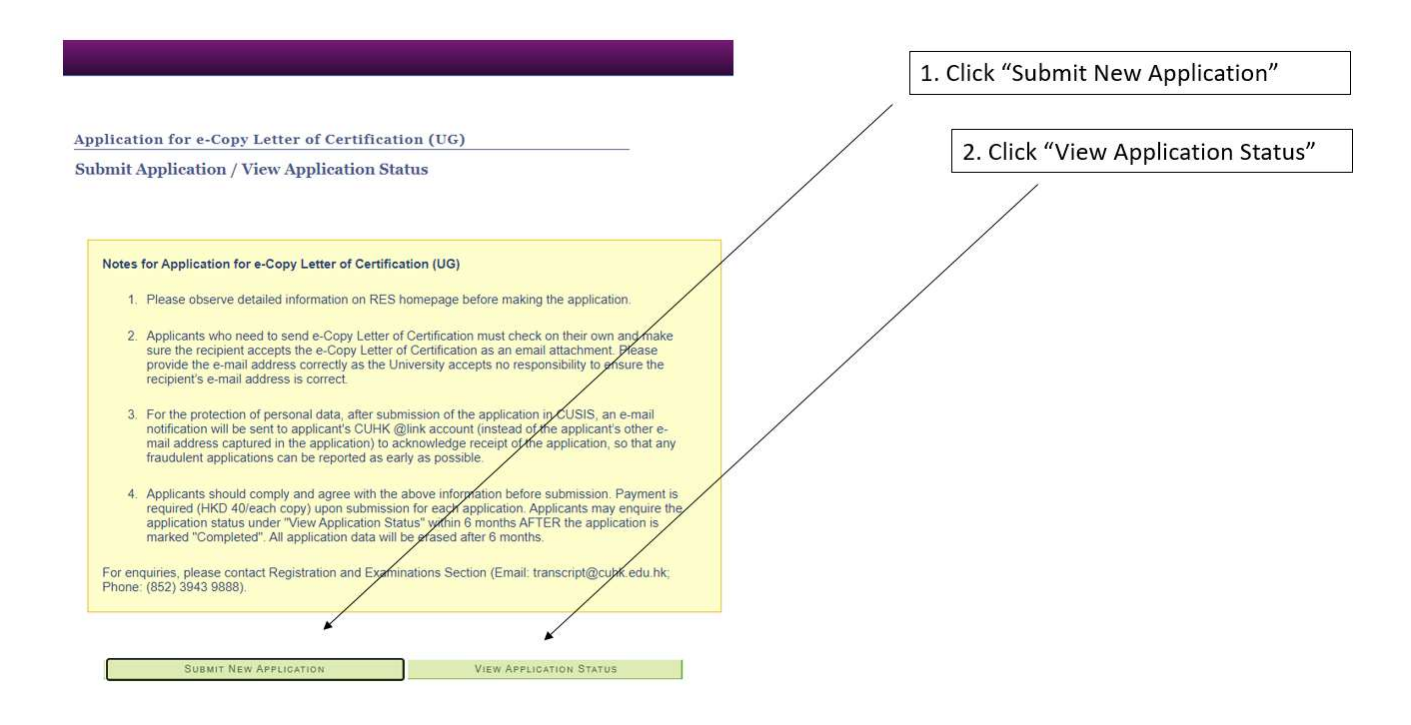

- 2.1 Submit New Application
- 2.1.1 Select Programme
  - (If the applicant has more than one degree awarded by the University, please submit separate applications for each degree awarded (except for Double Degree / Double Degree Option))
- 2.1.2 Provide Applicant Contact Phone and Email
- 2.1.3 Provide Application Details (Recipient Name and Recipient Email)
- 2.1.4 Select "Purpose of Application" and "Type of Letter of Certification"
- 2.1.5 Click "View Sample" of the Type of Letter of Certification
- 2.1.6 Provide information of "Other Requirement" if the applicant chose "Other (Please contact our office, if necessary)" under "Purpose of Application".
- 2.1.7 Click "Submit"

|                                                                                                    | Application for e-Copy Letter of Certification                                                                                                    |
|----------------------------------------------------------------------------------------------------|----------------------------------------------------------------------------------------------------|
| Application for e-Copy Letter of Certification (UG)<br>Submit Application                                                                                                    | 1. Select Programme                                                                                                    |
| Application No.: NEW Application Status: Status Date:<br>Payment Status: Subustrom Date:                                                                                                    | 2. Provide Applicant Contact Phone and Email                                                                                                    |
| Select Programme                                                                                                    | 3. Provide Application Details (Recipient Name<br>and Recipient Email)                                                                                      |
| Applicant Contact Phone: Applicant Email: Application Details Recipient Rame:                                                                                                    | 4. Select "Purpose of Application" and "Type of<br>Certifying Letter" and Click "View Sample" of the<br>Type of Certifying Letter                           |
| Purpose of Application:                                                                                                    | 5. Click "View Sample" of the Type of Certifying<br>Letter                                                                                                  |
| Personal Information Collection Statament The personal data provided on this form will be used for the purpose of processing this application. All information provided: when no found required, will be destroyed. Teformation provided on this form may be transferred to other departments/ administrative units within CUHK for processing the application, where application. For correction of or access to the personal data after submission of this form, please contact the Registration and Examinations Section. | 6. Provide information of "Other Requirement"<br>if applicant chose <i>"Other (Please contact our office, if necessary)"</i> under "Purpose of Application" |
| (ner nou 3943 3000, ner nou 1 2013 31.23), en neu sou uanscriptigiculhicaeounic) Submit Cancel                                                                                                    | 7. Click "Submit"                                                                                                    |

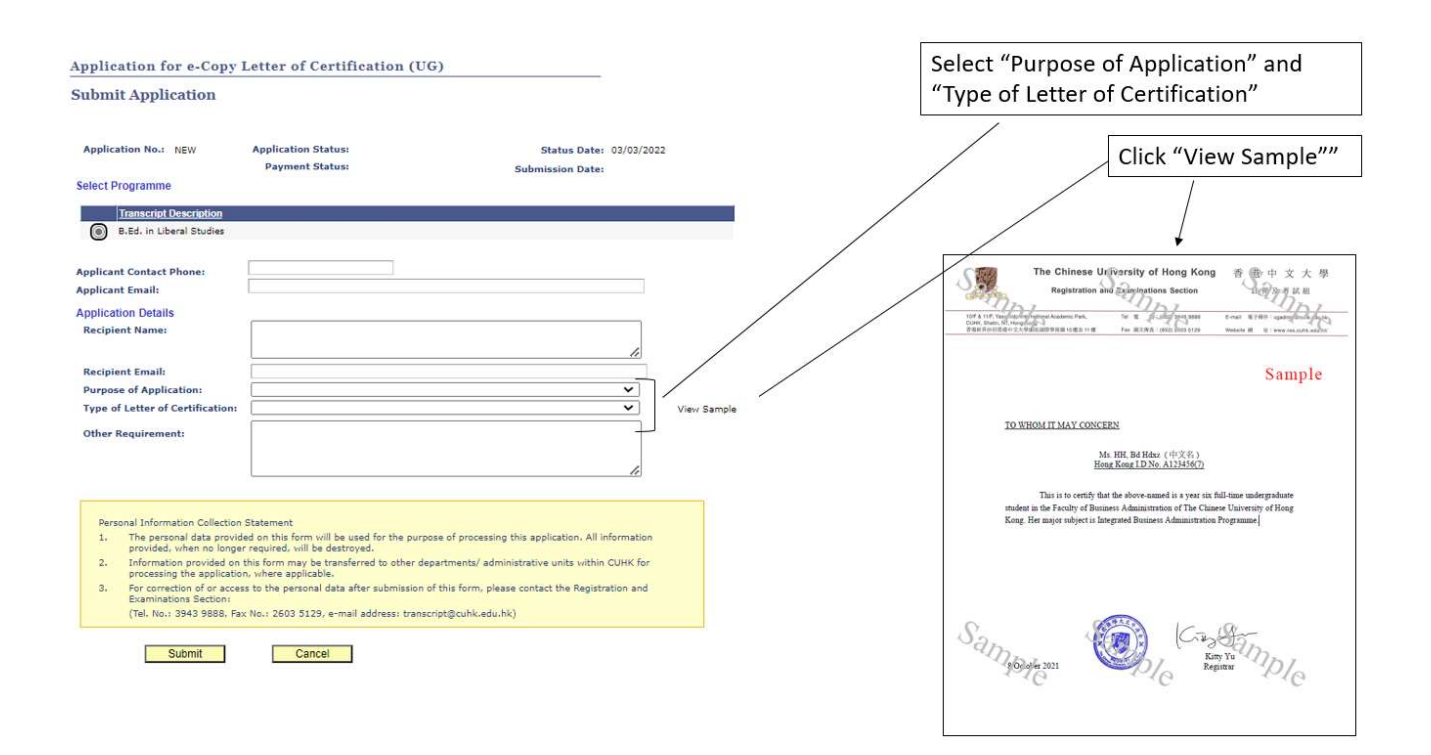

# 2.1.8 Confirm Application Details

Please click "Proceed To Payment" if the applicant confirms application details.

| Application for e-Copy I                                                                              | Letter of Certification (UG)                                                                               | Click "Proceed to Payment" if the |
|----------------------------------------------------------------------------------------------------|----------------------------------------------------------------------------------------------------|-----------------------------------|
| Confirm Application Do                                                                                | staile                                                                                                    | applicant confirms application    |
| Commin Application De                                                                                 |                                                                                                    | / details                         |
| Please click 'Proceed to Payment'. If the                                                             | e following information is correct.                                                                        |                                   |
| Application Number:                                                                                   | NEW                                                                                                    |                                   |
| Application Status:                                                                                   |                                                                                                    |                                   |
| Programme:                                                                                            | B.Ed. in Liberal Studies                                                                                   |                                   |
| Applicant Contact Phone:                                                                              |                                                                                                    |                                   |
| Applicant Email:                                                                                      |                                                                                                    |                                   |
| Recipient Name:                                                                                       |                                                                                                    |                                   |
| Recipient Email:<br>Purpose of Application:<br>Type of Letter of Certification:<br>Other Requirement: | To certify the medium of instruction<br>Medium of instruction (General - taught if English and/or Chinese) |                                   |
| Amount:                                                                                               | HK540<br>CO Payment Gateway's maintenance/schedule here                                                    |                                   |
| before proceeding. You will not be<br>indicated on the maintenance sch                                | able to make a successful transaction on the days<br>adule page.                                           |                                   |
| SS PROCEED TO PAYMENT S                                                                               | S CANCEL                                                                                                   |                                   |

#### 2.1.9 Payment

| and the second second                   |                                               | EN   Str.                          |
|-----------------------------------------|-----------------------------------------------|------------------------------------|
| Amount:                                 | HKD 40.00                                     |                                    |
| Merchant:                               | CUHK - SCS                                    |                                    |
| Invoice Number.                         | U04                                           |                                    |
| Press your paym                         | ent method to pay.                            |                                    |
| Card Type                               | VISA 🧾                                        | mumPay<br>स्व ग्रह                 |
|                                         |                                               | « Cancel, and return to CUHK - SCS |
|                                         |                                               |                                    |
| You are connected to a<br>Services Ltd. | Secure Payment Page operated by Joint Electro |                                    |

|                                                              | 0.000                                                                                                    |
|--------------------------------------------------------------|----------------------------------------------------------------------------------------------------|
| Amount<br>Merchant<br>Invoice Number                         | HKD 40.00<br>CUHK - SCS<br>U044                                                                                                    |
| Card Informa                                                 | tion                                                                                                    |
| Enter your card                                              | information.                                                                                                    |
| Card Type:                                                   | VISA                                                                                                    |
| Credit Card Nun                                              | nber.                                                                                                    |
| Expiry Date:                                                 | MM V VVVV Card Verification Number:                                                                                                    |
|                                                              | Pay Now                                                                                                    |
|                                                              | « Cancel, and return to CUHK - S                                                                                                    |
| Visa Secure                                                  |                                                                                                    |
| This payment web<br>You might be redir<br>Please contact you | site supports Visa Secure:<br>ecfed to your card issuing bank and required to enter a password for authentication.<br>Ir card issuing bank for service details. |
|                                                              | VISA                                                                                                    |
| You are connecte<br>Services Ltd.                            | d to a Secure Payment Page operated by Joint Electronic Teller                                                                                                  |
|                                                              |                                                                                                    |

#### ₫ BEA東亞銀行

|                                                                   |                                                                                                    |                                                       |                                                                |                  |                                     | EAL 1                                         |
|-------------------------------------------------------------------|----------------------------------------------------------------------------------------------------|-------------------------------------------------------|----------------------------------------------------------------|------------------|-------------------------------------|-----------------------------------------------|
| Amount:<br>Merchant:<br>Invoice Numbe                             | r U0                                                                                                    | <b>(D 40.00</b><br>нк - scs                           | D                                                              |                  |                                     |                                               |
| Card Inform                                                       | nation                                                                                                    |                                                       |                                                                |                  |                                     |                                               |
| Enter your ca                                                     | rd information.                                                                                                    |                                                       |                                                                |                  |                                     |                                               |
| Card Type:                                                        | VISA                                                                                                    |                                                       |                                                                |                  |                                     |                                               |
| Credit Card N                                                     | umber: 4111                                                                                                    | - 1111                                                | 1.                                                             | -                |                                     |                                               |
|                                                                   |                                                                                                    |                                                       |                                                                |                  | -                                   | -                                             |
| Expiry Date:                                                      | 02 🗸 1                                                                                                    |                                                       | Card Verifi                                                    | ation Numb       | 867.                                | What is this?                                 |
|                                                                   |                                                                                                    |                                                       |                                                                |                  |                                     |                                               |
|                                                                   |                                                                                                    |                                                       | Pay No                                                         | w                |                                     |                                               |
|                                                                   |                                                                                                    |                                                       | 100                                                            |                  |                                     |                                               |
|                                                                   |                                                                                                    | 12                                                    |                                                                | in the           | « Cano                              | el, and return to CUHK - Si                   |
| Vice Secur                                                        | 2                                                                                                    | 1.5                                                   |                                                                | 14               | « Cano                              | el, and return to CUHK - Si                   |
| Visa Secur                                                        | e<br>akaita suoroota Visa                                                                                                  | Carros                                                |                                                                |                  | « Cano                              | el, and return to CUHK - Si                   |
| Visa Secur<br>This payment w<br>You might be re<br>Please contact | e<br>ebsite supports Visa<br>directed to your card<br>your card issuing bar                                                | Secure.<br>issuing bani                               | k and required                                                 | to enter a par   | « Canc<br>sword for a               | el, and return to CUHK - Si<br>uthenlication. |
| Visa Secur<br>This payment w<br>You might be re<br>Please contact | e<br>ebsite supports Visa<br>directed to your card<br>your card issuing bar                                                | Secure<br>issuing ban<br>ik for service               | k and required<br>details                                      | to enter a pas   | « Canci<br>sword for a              | el, and return to CUHK - Si<br>uthentication. |
| Visa Secur<br>This payment w<br>You might be re<br>Please contact | e<br>ebaile supports Visa<br>directed to your card<br>your card issuing bar                                                | Secure.<br>Issuing bank                               | k and required<br>e details<br>V/SA                            | l to enter a pas | « Canci                             | el, and return to CUHK - Si<br>uthentication. |
| Visa Secur<br>This payment w<br>You might be re<br>Please contact | e<br>ebaile supports Visa<br>directed to your card<br>directed to your card<br>soung bao                                   | Secure.<br>Issuing bani<br>k for service              | k and required<br>e details<br>VISA<br>SECURE                  | to enter a par   | « Cano                              | el, and return to CUHK - Si<br>uthentication. |
| Visa Secur<br>This payment w<br>You might be re<br>Please contact | e<br>ebsile supports Visa<br>directed to your card<br>your card issuing bar<br>our card issuing bar<br>cted to a Secure Pa | Secure<br>issuing ban<br>ik for service<br>yment Page | k and required<br>e details<br>VISA<br>SICURE<br>e operated by | to enter a par   | « Cano<br>sword for a<br>nic Teller | el, and return to CUHK - Si<br>uthentication. |

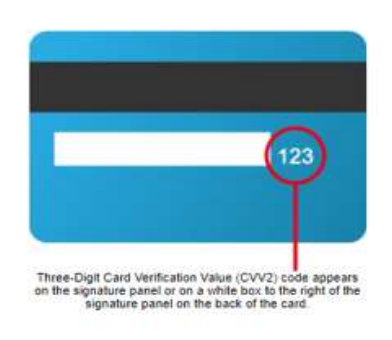

| Merchant:CUHK - SCS<br>Invoice Number:U04800000000                                    | (EN   第   ?                                                                                                    |
|---------------------------------------------------------------------------------------|----------------------------------------------------------------------------------------------------|
| Credit Card Number:4111111<br>Expiry Date:02/2022<br>Card Verification Value (CVV2):1 |                                                                                                    |
| Confirm to proceed the transaction?                                                   |                                                                                                    |
| OK Cancel                                                                             |                                                                                                    |
| VISA                                                                                  |                                                                                                    |
| umber: 4111 - 1111                                                                    |                                                                                                    |
| 02 V Card Verification Number:                                                        | 12                                                                                                    |
| Pay Now                                                                               |                                                                                                    |
|                                                                                       | Merchant:CUHK - SCS<br>Invoice Number:U048000000000<br>Credit Card Number:4111111<br>Expiry Date:02/2022<br>Card Verification Value (CVV2):<br>Confirm to proceed the transaction?<br>OK Cancel<br>VISA<br>umber: 4111 - 1111 |

# Application for e-Copy Letter of Certification (UG)

## **Transaction Result**

| Tra                 | nsaction accepte | d                           |
|---------------------|------------------|-----------------------------|
| Empl ID:            | 115              | YWY, Lhwx Qhbx              |
| Application Number: | 00               | Submission Date: 03/03/2022 |
| Status:             | Approved         | Amount: HKD \$40            |

#### 2.1.10 Application and Payment Status

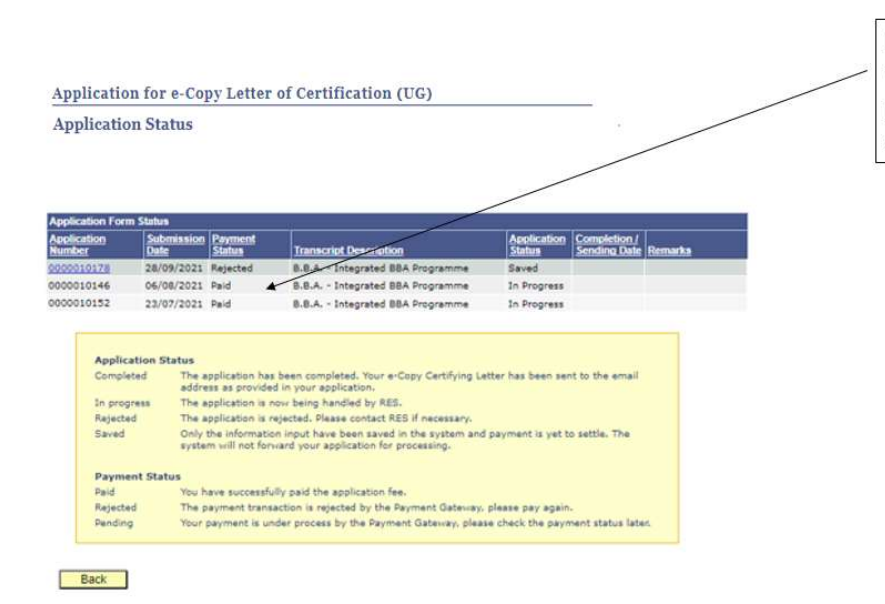

Payment status is marked as "Paid" when the applicant has successfully paid the application fee. RES shall start processing the request.

\*If payment status is marked as "Paid", the applicant has successfully paid the application fee. RES shall start processing the request accordingly.

\*\*If payment status is marked as "Rejected", the payment transaction is not successful. The application is saved and the applicant may make the payment again.

\*\*\*If payment status is marked as "Pending", the payment is under processing. Please check the payment status later.

#### 2.2 View Application Status

e-Copy Letter of Certification has been sent to the email address as provided in the application if the application status is changed to "Completed".

| Application                                                                                     | 1 for e-Co                                                                                                    | py Letter                                                                                                    | r of Certification (UG)                                                                                                    |                                                                                                    |                                  |      |   | 1. e-Copy Letter of            |
|-------------------------------------------------------------------------------------------------|----------------------------------------------------------------------------------------------------|----------------------------------------------------------------------------------------------------|----------------------------------------------------------------------------------------------------|----------------------------------------------------------------------------------------------------|----------------------------------|------|---|--------------------------------|
| Application                                                                                     | n Status                                                                                                    |                                                                                                    |                                                                                                    |                                                                                                    |                                  |      | / | Certification has been sent to |
| reppireution                                                                                    | n Duitus                                                                                                    |                                                                                                    |                                                                                                    |                                                                                                    |                                  |      |   | the email address as provided  |
|                                                                                                 |                                                                                                    |                                                                                                    |                                                                                                    |                                                                                                    |                                  |      |   | in the englished in the        |
|                                                                                                 |                                                                                                    |                                                                                                    |                                                                                                    |                                                                                                    |                                  |      |   | In the application if the      |
| Application Form                                                                                | Status                                                                                                    | Dormont                                                                                                    |                                                                                                    | Application                                                                                                    | Constitution 1                   |      |   | application status is changed  |
| Number                                                                                          | Date                                                                                                    | Status                                                                                                    | Transcript Description                                                                                                    | Status                                                                                                    | Sending Date Rema                | irks |   | to "Commiste d"                |
| 0000010242                                                                                      | 11/11/2021                                                                                                    | Paid                                                                                                    | B.Sc. in Chemistry                                                                                                    | In Progress                                                                                                    | /                                |      |   | to "Completed"                 |
| 0000010240                                                                                      | 11/11/2021                                                                                                    | Rejected                                                                                                    | B.Sc. in Chemistry                                                                                                    | Saved                                                                                                    |                                  |      |   | 2 Completion / Conding Date    |
| 0000010239                                                                                      | 11/11/2021                                                                                                    | Paid                                                                                                    | B.Sc. in Chemistry                                                                                                    | In Progress                                                                                                    |                                  |      |   | z. completion / sending Date   |
| 0000010241                                                                                      | 11/11/2021                                                                                                    | Paid                                                                                                    | B.Sc. in Chemistry                                                                                                    | Completed                                                                                                    | 11/11/2021                       |      |   |                                |
| 0000010238                                                                                      | 27/10/2021                                                                                                    | Rejected                                                                                                    | B.Sc. in Chemistry                                                                                                    | Saved                                                                                                    |                                  |      |   |                                |
| 0000010237                                                                                      | 27/10/2021                                                                                                    | Paid                                                                                                    | B.Sc. in Chemistry                                                                                                    | In Progress                                                                                                    |                                  |      |   |                                |
| 0000010234                                                                                      | 25/10/2021                                                                                                    | Rejected                                                                                                    | B.Sc. in Chemistry                                                                                                    | Saved                                                                                                    |                                  |      |   |                                |
| 0000010236                                                                                      | 25/10/2021                                                                                                    | Paid                                                                                                    | B.Sc. in Chemistry                                                                                                    | Completed                                                                                                    | 27/10/2021                       |      |   |                                |
| 0000010223                                                                                      | 18/10/2021                                                                                                    | Paid                                                                                                    | B.Sc. in Chemistry                                                                                                    | Completed                                                                                                    | 18/10/2021                       |      |   |                                |
| 0000010222                                                                                      | 15/10/2021                                                                                                    | Rejected                                                                                                    | B.Sc. in Chemistry                                                                                                    | Saved                                                                                                    |                                  |      |   |                                |
| 0000010156                                                                                      | 06/08/2021                                                                                                    | Paid                                                                                                    | B.Sc. in Chemistry                                                                                                    | In Progress                                                                                                    |                                  |      |   |                                |
| 0000010148                                                                                      | 22/07/2021                                                                                                    | Rejected                                                                                                    | B.Sc. in Chemistry                                                                                                    | Rejected                                                                                                    |                                  |      |   |                                |
| Applicat<br>Complete<br>In progra<br>Rejected<br>Saved<br>Paymen<br>Paid<br>Rejected<br>Pending | tion Status<br>ed The a<br>addre<br>ess The a<br>1 The a<br>Only<br>syste<br>tt Status<br>You h<br>The p<br>Your | application has<br>ess as provided<br>application is n<br>application is not<br>provided in the information<br>m will not forw<br>ave successful<br>asyment transa<br>payment is un | been completed. Your e-Copy Certify<br>In your application.<br>ow being handled by RES.<br>jected. Please contact RES if necess-<br>input have been saved in the syste<br>and your application for processing.<br>Ny paid the application fee.<br>cloin is rejected by the Payment Gateway<br>for process by the Payment Gateway | ring Letter has been ser<br>ary.<br>m and payment is yet b<br>eway, please pay again<br>, please check the paym | nt to the email<br>o settle. The |      |   |                                |

Back